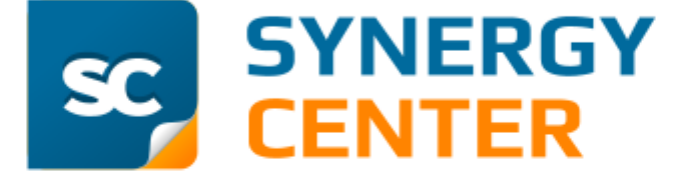

Система управления деятельностью компании

# Руководство системного администратора

# ОГЛАВЛЕНИЕ

| 1. Назначение Системы                                                          | 3  |
|--------------------------------------------------------------------------------|----|
| 2. Системные требования                                                        | 4  |
| 2.1. Требования к техническому и программному обеспечению<br>сервера           | 4  |
| 2.2. Требования к техническому и программному обеспечению<br>клиентского места | 4  |
| 3. Установка Системы                                                           | 5  |
| 3.1. Установка Системы (OC Windows)                                            | 5  |
| 3.2. Установка Системы (OC Linux: Centos, Debian, Ubuntu)                      | 10 |
| 4. Лицензии                                                                    | 13 |
| 5. Удаление Системы                                                            | 14 |
| 5.1. Удаление Системы (OC Windows)                                             | 14 |
| 5.2. Удаление Системы (OC Linux: Centos, Debian, Ubuntu)                       | 14 |

# 1. Назначение Системы

Система управления деятельностью компании SC (далее Система) обладает полным комплектом инструментов для организации работы любой компании, что позволяет:

- управлять проектами и задачами
- автоматизировать документооборот
- контролировать выполнение поручений
- оптимизировать работу отдела продаж
- настраивать бизнес-процессы
- формировать базу знаний компании.

**ВНИМАНИЕ!** Внесение изменений в структуру данных любой части поставки Системы, включая сервер приложений и сервер базы данных, КАТЕГОРИЧЕСКИ ЗАПРЕЩАЕТСЯ! В противном случае, компания-разработчик не несет ответственность за ее работоспособность.

# 2. Системные требования

#### 2.1. Требования к техническому и программному обеспечению сервера

Табл. 1. Рекомендуемые требования к техническому обеспечению сервера

| Количество одновременно работающих<br>пользователей |                       | CPU                        | RAM  |
|-----------------------------------------------------|-----------------------|----------------------------|------|
| до 100                                              | Сервер приложений, БД | 1x2C 3 GHz (HyperTreading) | 6 GB |
| 100 500                                             | Сервер приложений     | 1x2C 3 GHz (HyperTreading) | 4 GB |
| 100-500                                             | БД                    | 1x2C 3 GHz (HyperTreading) | 8 GB |
| 500-1000                                            | Сервер приложений     | 1x4C 3 GHz (HyperTreading) | 8 GB |
|                                                     | БД                    | 1x4C 3 GHz (HyperTreading) | 8 GB |

При одновременной работе более 1000 пользователей конфигурация сервера подбирается индивидуально.

#### Табл. 2. Требования к программному обеспечению сервера

| Программный компонент    | Программное обеспечение                                                                                       |
|--------------------------|----------------------------------------------------------------------------------------------------|
| субд                     | PostgreSQL 9.5+                                                                                               |
| Веб-сервер               | nginx 1.3.13+                                                                                                 |
| Сервер приложений        | Apache Tomcat 7+                                                                                              |
| Сервер очереди сообщений | Apache ActiveMQ 5.8.0+                                                                                        |
| Операционная система     | Семейство ОС Linux (рекомендуемая): CentOS 6+;<br>Debian 7+; Ubuntu server LTS (12.04+);<br>OC Windows: WIN 7 |
| Масштабирование СУБД     | PostgreSQL Native Replication                                                                                 |

# 2.2. Требования к техническому и программному обеспечению клиентского места

# Табл. 3. Рекомендуемые требования к техническому обеспечению клиентского места

| CPU                          | RAM  |
|------------------------------|------|
| 1x2C 2.5 GHz (HyperTreading) | 1 GB |

Ниже приведен список браузеров, с помощью которых может осуществляться работа в Системе:

- Google Chrome 49+ (рекомендуемый)
- Mozilla Firefox 45+ (рекомендуемый)
- Safari 5+
- Internet Explorer 11+
- Microsoft Edge 25+.

# 3. Установка Системы

Установка программ производится путем запуска программы установки (OC Windows) или установочного пакета (OC Linux).

ВНИМАНИЕ! Внесение изменений в структуру данных любой части поставки Системы, включая сервер приложений и сервер базы данных, КАТЕГОРИЧЕСКИ ЗАПРЕЩАЕТСЯ! В противном случае, компания-разработчик не несет ответственность за работоспособность Системы.

## 3.1. Установка Системы (OC Windows)

Перед началом установки необходимо убедиться, что СУБД PostgreSQL 9.1+ и службы Apache Tomcat и PostgreSQL Server запущены и работают корректно.

Для установки Системы необходимо:

- 1. Запустить файл установочной программы
- 2. Выбрать в раскрывающемся списке требуемый язык интерфейса Системы и нажать кнопку **ОК**. (рис. 1). По умолчанию указан русский язык

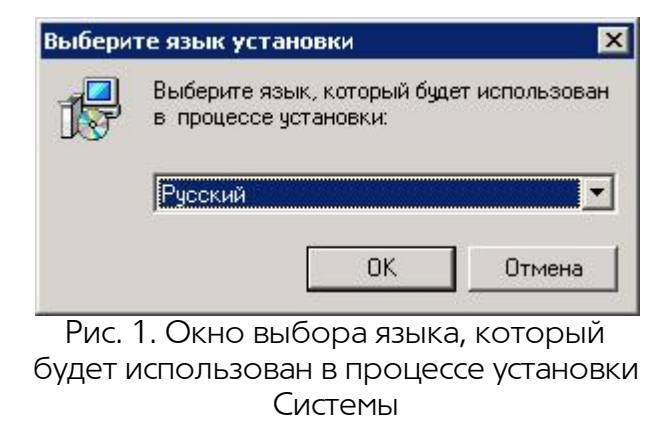

3. Далее необходимо подтвердить, что Система не была установлена ранее, нажатием кнопки **Да** (рис. 2).

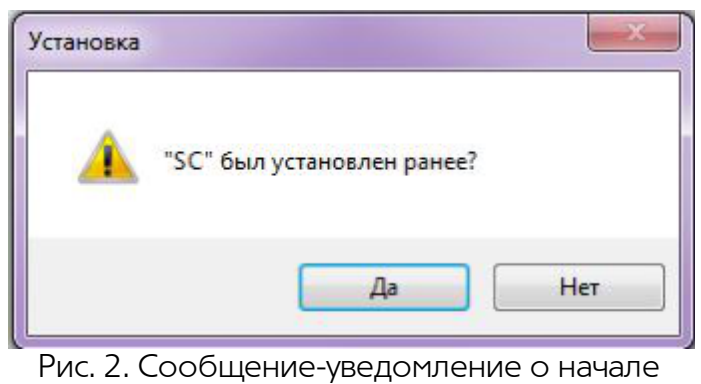

установки Системы

4. Ознакомиться с текстом Лицензионного договора. При согласии с условиями договора включить флажок **Я принимаю условия соглашения** и нажать кнопку **Далее** (рис. 3).

| Пожалуйста, прочти продолжить.                                                 | ите следующую важную информацию перед тем, как                                                                                                    | Ę             |
|--------------------------------------------------------------------------------|----------------------------------------------------------------------------------------------------|---------------|
| Пожалуйста, прочти<br>принять усповия эт                                       | ите следующее Лицензионное Соглашение. Вы должны<br>гого соглашения перед тем, как продолжить.                                                            |               |
|                                                                                | Лицензионный договор                                                                                                    | -             |
| 10000000000000000000000000000000000000                                         | CONTRACTOR AND AND AND AND AND AND AND AND AND AND                                                                                                    |               |
| Устанавлива<br>соглашаетесь                                                    | я настоящую программу для ЭВМ, В<br>ь с тем, что:<br>1 Стороны договора                                                                                   | ы             |
| Устанавлива<br>соглашаетесь<br>Настоящи                                        | я настоящую программу для ЭВМ, В<br>с тем, что:<br>1 Стороны договора<br>ий Лицензионный договор (далее Догово                                            | )<br>(p)<br>▼ |
| Устанавлива<br>соглашаетесь<br>Настоящи<br>С Я принимаю уст                    | яя настоящую программу для ЭВМ, В<br>с тем, что:<br>1 Стороны договора<br>ий Лицензионный договор (далее Догово<br>повия соглашения<br>устовия соглашения | р)<br>Т       |
| Устанавлива<br>соглашаетесь<br>Настоящи<br>С Я принимаю уст<br>С Я не принимаю | я настоящую программу для ЭВМ, В<br>с тем, что:<br>1 Стороны договора<br>ий Лицензионный договор (далее Догово<br>повия соглашения<br>усповия соглашения  | p)<br>▼       |

Рис. 3. Установка Системы. Лицензионное соглашение

5. В окне выбора папки установки Системы рекомендуется оставить предложенную папку без изменений и нажать кнопку **Далее** (рис. 4). При необходимости можно изменить место установки. Для выбора новой папки следует нажать на кнопку **Обзор** и в открывшемся окне выбрать папку.

| ыбор папки установки                              |                                             |
|---------------------------------------------------|---------------------------------------------|
| В какую папку Вы хотите установи                  | ить SC?                                     |
| Программа установит SC                            | в следующую папку.                          |
| Нажмите «Далее», чтобы продол<br>нажмите «Обзор». | тжить. Если Вы хотите выбрать другую папку, |
| D:\SQ                                             | <u>Q</u> 630p                               |
|                                                   |                                             |
|                                                   |                                             |
| Требуется как минимум 180,6 Мб                    | 5 свободного дискового пространства.        |

Рис. 4. Установка Системы. Выбор папки установки Системы

6. Указать директорию, в которой установлен и проинсталлирован PostgreSQL Server, с помощью кнопки **Обзор и** нажать кнопку **Далее** (рис. 5).

| /становка — SC                                                   |                              |        |
|------------------------------------------------------------------|------------------------------|--------|
| Выбор директории PostgreSQL<br>В какую директорию проинсталлиров | ан PostgreSQL                | S      |
| Укажите в какую директорию проинс                                | галлирован PostgreSQL Server |        |
| C:\Program Files\PostgreSQL\9.1                                  | C                            | бзор   |
|                                                                  |                              |        |
|                                                                  |                              |        |
|                                                                  |                              |        |
|                                                                  |                              |        |
|                                                                  |                              |        |
|                                                                  |                              |        |
|                                                                  |                              |        |
|                                                                  | <Назад Далее>                | Отмена |
|                                                                  |                              |        |

Рис. 5. Установка Системы. Выбор директории, в которой установлен и проинсталлирован PostgreSQL

7. В окне ввода пароля следует указать пароль администратора postgres и нажать кнопку **Далее** (рис. 6).

| 😽 Установка — SC                                    |         |         | _ <u> </u> |
|-----------------------------------------------------|---------|---------|------------|
| Ввод пароля<br>Введите пароль пользователя postgres |         |         | <b>R</b>   |
| Введите пароль для доступа к СУБД Pos               | tgreSQL |         |            |
| Пароль:                                             |         |         |            |
| 1                                                   |         |         |            |
|                                                     |         |         |            |
|                                                     |         |         |            |
|                                                     |         |         |            |
|                                                     |         |         |            |
|                                                     |         |         |            |
|                                                     |         |         |            |
|                                                     |         |         |            |
|                                                     | < Назад | Далее > | Отмена     |
|                                                     |         |         |            |

Рис. 6. Установка Системы. Ввод пароля администратора PostgreSQL

- 8. Выбрать в раскрывающемся окне выбора требуемый тип установки (полная, компактная, выборочная) и устанавливаемые компоненты включением/выключением соответствующих флажков:
  - Apache Tomcat Be6-Сервер установка сервера приложений Apache Tomcat
  - инициализация БД создается и инициализируется новая БД.

Для продолжения установки следует нажать кнопку Далее. (рис. 7)

|                                                                                                   |                                                                      | _                  |
|---------------------------------------------------------------------------------------------------|----------------------------------------------------------------------|--------------------|
| ыбор компонентов                                                                                  |                                                                      | F                  |
| Какие компоненты должны оыть ус                                                                   | тановлены /                                                          | Ļ                  |
| Выберите компоненты, которые Вы<br>компонентов, устанавливать котора<br>будете готовы продолжить. | а хотите установить; снимите флаж<br>ые не требуется. Нажмите «Далее | жис<br>», когда Вы |
| Полная установка                                                                                  |                                                                      | •                  |
| Apache Tomcat Be6-Cepsep                                                                          |                                                                      |                    |
| Инициализация БД и изменение                                                                      | е параметров подключения к БД                                        | 110,3 M6           |
|                                                                                                   |                                                                      |                    |
|                                                                                                   |                                                                      |                    |
| Текущий выбор требует не менее 1                                                                  | 85,9 <mark>Мб на диске</mark> .                                      |                    |

Рис. 7. Установка Системы. Выбор компонентов

9. Далее необходимо определить будет ли создаваться папка в меню «Пуск» для отображения ярлыков Системы. Если да, то ввести имя папки или выбрать подходящую папку с помощью кнопки Обзор; если нет – включить флажок Не создавать папку в меню «Пуск». Для продолжения установки следует нажать кнопку Далее. (рис. 8)

| становка — эс                                    |                                             |
|--------------------------------------------------|---------------------------------------------|
| ыберите папку в меню «Пуси                       | 6                                           |
| Где программа установки долж                     | на создать ярлыки?                          |
| Программа создаст яри                            | лыки в следующей папке меню «Пуск».         |
|                                                  |                                             |
| Нажмите «Далее», чтобы продо<br>нажмите «Обзор». | лжить. Если Вы хотите выбрать другую папку, |
| SC                                               | Обзор                                       |
|                                                  |                                             |
|                                                  |                                             |
|                                                  |                                             |
|                                                  |                                             |
|                                                  |                                             |
|                                                  |                                             |
| П Не создавать папку в меню                      | «Пуск»                                      |
| Не создавать папку в меню                        | «Пуск»                                      |

Рис. 8. Установка Системы. Выбор папки в меню «Пуск»

10. В окне выбора дополнительных задач пределить будет ли доступен базовый набор схем процессов и типов документов в Системе после ее установки. Если да, то включить флажок Установить дополнительные схемы процессов и карточки документов; если нет – выключить флажок. Для продолжения установки следует нажать кнопку Далее (рис. 9).

| олнительные задачи                                                                                                    |
|----------------------------------------------------------------------------------------------------|
| чительные задачи необходимо выполнить?                                                                                                    |
| полнительные задачи, которые должны выполниться при установке<br>го нажмите «Далее»:                                                                                      |
| ть дополнительные схемы процессов и карточки документов                                                                                                    |
|                                                                                                    |
|                                                                                                    |
|                                                                                                    |
|                                                                                                    |
|                                                                                                    |
|                                                                                                    |
| <Назад Далее > Отмена                                                                                                    |
| полнительные задачи, которые должны выполниться при установке<br>по нажмите «Далее»:<br>пъ дополнительные схемы процессов и карточки документов<br>(Назад Далее > Отмена) |

Рис. 9. Установка Системы. Выбор дополнительных задач

11.Ознакомиться с заданными параметрами установки и нажать кнопку **Установить** (рис.10). При этом начнется процесс установки Системы.

|                                                                                  |                                                    | -     |
|----------------------------------------------------------------------------------|----------------------------------------------------|-------|
| е готово к установке<br>Поограмма установки готова начат                         | L VCTAHORIN SC HA BAULKOMOLIOTED                   | Г     |
|                                                                                  | в установку ос на ваш компьютер.                   | L     |
| Нажмите «Установить», чтобы про<br>просмотреть или изменить опции                | одолжить, или «Назад», если Вы хотит<br>установки. | e     |
| Папка установки:<br>D:\SC                                                        |                                                    | *     |
| Тип установки:<br>Полная установка                                               |                                                    |       |
| Выбранные компоненты:<br>Apache Tomcat Веб-Сервер<br>СУБД PostgreSQL. Если компо | онент не установлен - требуется иници              | ализа |
| Папка в меню «Пуск»:<br>SC                                                       |                                                    | -     |
|                                                                                  | 1                                                  |       |

Рис. 10. Установка Системы. Просмотр заданных параметров установки

12. Определить будет ли осуществлен автоматический переход в окно авторизации Системы по завершении установки. Если да, то включить флажок **Запустить SC**; если нет – выключить флажок. Для завершения установки следует нажать кнопку **Завершить** (рис. 11).

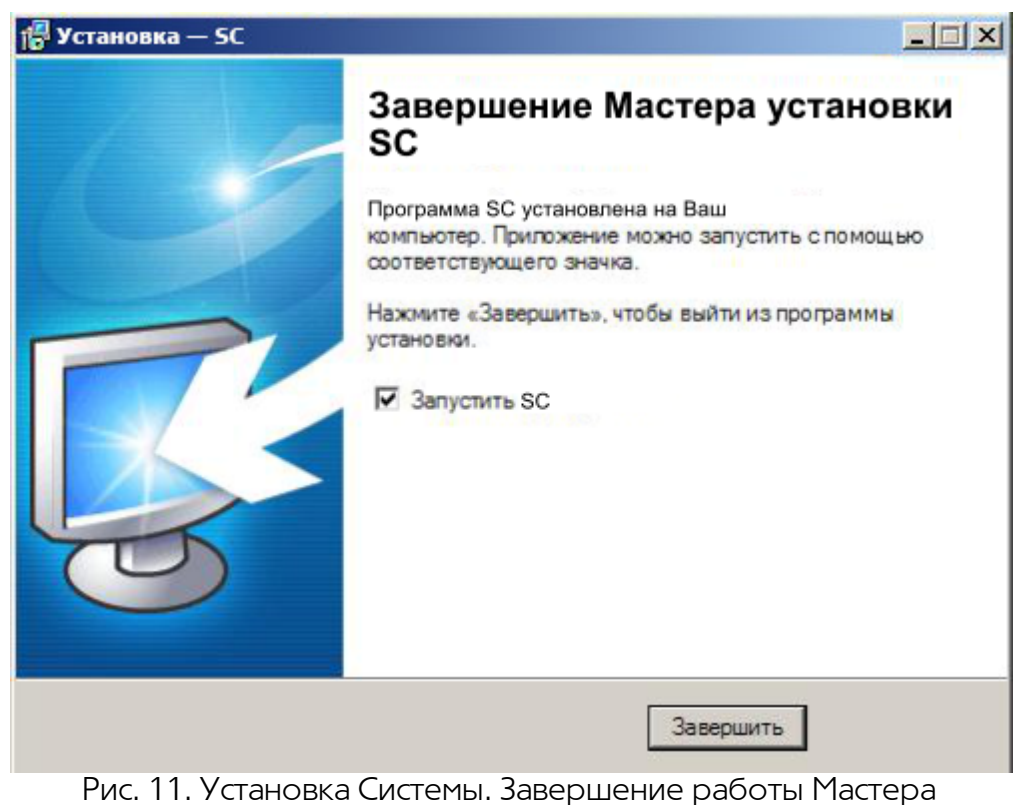

установки SC

# 3.2. Установка Системы (OC Linux: Centos, Debian, Ubuntu)

Установка Системы доступна при наличии полномочий суперпользователя (root) ОС Linux на локальном компьютере. Для установки необходимо:

- 1. Установить sun-jdk. Для этого:
- скачайте Sun Java JDK с Java SE Downloads page (ссылка для скачивания http:// www.oracle.com/technetwork/java/javase/downloads/jdk-6u31-download-1501634.html);
- установите скачанный файл jdk-6u<ver>-linux-i586-rpm.bin (предварительно сделав chmod+x для данного файла, если это необходимо);
- укажите системе путь установки Java:

#### alternatives —install /usr/bin/java java /путь/до/явы/jdk1.6.ver/bin/java 2

• запустите:

#### atlernatives —config java

- и выберите sun-jdk;
- проверьте java –version (должно показать sun-jdk Java).
- 2. Установить веб-сервер Nginx 1.0 (<u>http://nginx.org</u>). Для этого необходимо добавить альтернативный репозиторий для Nginx, создать файл /etc/yum.repos.d/nginx.repo с содержанием:

[nginx] name=nginx repo baseurl=http://nginx.org/packages/centos/\$releasever/\$basearch/ gpgcheck=0

#### enabled=1

Вместо переменной \$releasever установите цифру релиза ОС (6.2). Обновите список репозиториев:

#### # yumupdate

Установите и запустите nginx:

#### # yuminstall nginx

#### # service nginx start

3. Используя пакетный менеджер, установить postgresql9.1:

#### yumupdate

#### yuminstall postgresql91-server.i386

4. Установить tomcat6. Тотсаt6 можно скачать с сайта производителя (http://tomcat.apache.org), или установить из репозитория jpackage следующим образом:

#### cd /etc/yum.repos.d

#### wget 'http://www.jpackage.org/jpackage50.repo'

yumupdate

#### yuminstall tomcat6 tomcat6-webapps tomcat6-admin-webapps

5. Для старта postgresql убедиться, что в ваших конфигурационных файлах имеются следующие строки:

В файле /var/lib/pgsql/data/postgresql.conf есть строка **listen\_address** = '\*' и она не закомментирована.

В файле /var/lib/pgsql/data/pg\_hba.conf есть строка **host all all 127.0.0.1 trust** или аналогичная ей (если вы используете парольную или иную идентификацию проверьте, что доступдля приложения к базе имеется).

6. Запустить сервер баз данных:

#### /etc/init.d/postgresql start (Если необходимо сделайте service postgresqlinitdb).

7. Скачать дистрибутив системы. Распаковать его следующим образом:

#### tar -xxf sc\_<distr\_ver>.tar.bz2

Перейти в каталог распакованного архива

#### cd sc\_<distr\_ver>

#### \*в скобках <distr\_ver> указывается номер версии системы.

8. Следующей командой создается БД, пользователь для нее, схема БД и инициализируется база данных:

#### ./script/db\_install.sh

(Если необходимо, поменяйте в файле имя базы\ip\имя пользователя).

9. Следующей командой создается веб-контент, конфигурационный файл tomcat'а для него и настраиваются конфигурационные файлы системы SC:

#### ./script/web\_install.sh

(Если необходимо, поменяйте пути расположения логов и SC).

10. Запуск веб-сервера tomcat:

#### /etc/init.d/tomcat6 start

Запустить браузер и перейти по адресу http://127.0.0.1:8080

#### Последовательность установки SC на CentOS 5.5 Linux:

rpm-ivh jre-\*.rpm alternatives --install/usr/bin/java java /usr/java/jre\*/bin/java 99999 rpm-Uvh <u>http://download.fedora.redhat.com/pub/epel/5/i386/epel-release-5-4.noarch.rpm</u> yuminstall nginx

yuminstall postgresql84-server

service postgresqlinitdb

service postgresql start

cd /etc/yum.repos.d

wget <u>http://www.jpackage.org/jpackage50.repo</u> yum--skip-broken installtomcat6 rpm-ivh sc-\*.rpm

#### Установка из RPM-пакета

Для установки системы из RPM-пакета, необходимо скачать RPM-пакет и выполнить команду:

#### <имя пакета>.rpm

# 4. Лицензии

Для работы в Системе необходимо наличие лицензии. Лицензии выдаются на определенное количество пользователей, то есть по одной лицензии в Системе может быть заведено и работать столько пользователей, сколько указано в лицензии. При первоначальном входе в Систему пользователю доступен только пункт меню **Управление лицензиями**, который предназначен для администрирования лицензий.

Файл лицензии можно запросить у менеджера компании-поставщика по телефону (4722) 58-00-82 или по электронной почте <u>sales@ivt.su</u>.

После получения файла его необходимо добавить в Систему с помощью кнопки Добавить и нажать кнопку Сохранить, расположенную в правом нижнем углу пункта.

При сохранении лицензии появятся данные по ней, а также максимально возможное количество пользователей, которое можно создавать в рамках данной лицензии, и текущее количество созданных пользователей (подробнее о работе с лицензиями см. «Руководство администратора системы»).

# 5. Удаление Системы

## 5.1. Удаление Системы (OC Windows)

Для удаления Системы необходимо:

- 1. Запустить Мастер удаления Системы (Пуск->SC->Деинсталлировать SC).
- 2. Подтвердить начало удаления Системы нажатием кнопки Да.
- **3.** Выбрать в раскрывающемся списке требуемый язык интерфейса удаления Системы и нажать кнопку **ОК**. По умолчанию указан русский язык.
- 4. Ознакомиться с информацией об удалении Системы и нажать кнопку Далее.
- 5. Ввести пароль администратора PostgreSQL и нажать кнопку Далее.
- 6. Определить необходимость создания резервной копии БД. Если необходима, то включить флажок Выполнить резервное копирование, указать путь сохранения резервной БД с помощью кнопки Обзор; если нет выключить флажок. Для продолжения удаления следует нажать кнопку Далее.
- 7. Завершить удаление Системы нажатием кнопки ОК.

Также можно удалить систему через Панель управления:

- 1. Открыть меню Пуск.
- 2. Выбрать пункт Панель управления.
- 3. Открыть список Программы и компоненты.
- **4.** Выбрать из списка программ **SC.**
- 5. Нажать кнопку Удалить.

## 5.2. Удаление Системы (OC Linux: Centos, Debian, Ubuntu)

Для удаления Системы необходимо:

- для OC CentOS:
  yum remove sc
- для OC Debian\Ubuntu: apt-get remove sc